硬件连接

如果使用宽带拨号上网,请按下图中1、2、3、4顺序依次连接;如果使用小区宽带上网,请按下图中2、3、4顺序连接,将路由器的WAN口直接接入小区宽带。(注:图中无线路由器以MW316R为例。)

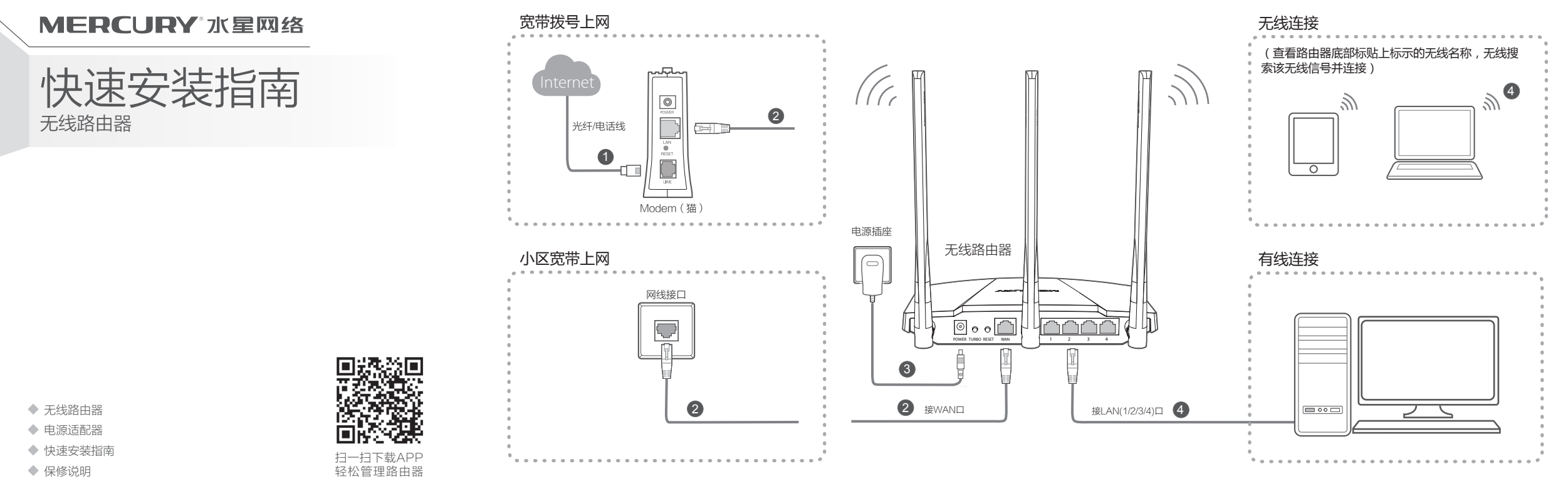

# 2 设置路由器

打开浏览器,访问 melogin.cn,按照设置向导的指示即可完成路由器设置。

| Internet | Ø e melogin.cn                                                           |   | し<br>上<br>図<br>沿<br>署                                                     | てた                          |
|----------|--------------------------------------------------------------------------|---|---------------------------------------------------------------------------|-----------------------------|
|          | <b>创建登录密码</b><br>请妥曾保管该密码,如遗忘,只能将路由器恢复出厂设置。<br>请输入6-15个字符,最好是数字、字母、符号的组合 |   | 上一叶了 I文上 巨<br>路由器自动检测到您的上网方式如下:<br>请输入运营商提供的宽带账号和密码<br>上网方式 宽带拨号上网 ▼ 自动检测 | 大线名称 Mercury_XXXX<br>无线密码   |
|          | 设置密码                                                                     |   | 宽带账号                                                                      | 无线密码为8-63个字符,最好是数字、字母、符号的组合 |
|          | 确认密码                                                                     |   | 党帯密码                                                                      | $\epsilon$                  |
|          | ◆ 若无法打开此页面,请参看常见问题解答                                                     | ¢ | ◆ 此处以宽带拨号上网为例                                                             | ◆ 设置无线名称和无线密码               |

#### 连接完成后,路由器指示灯状态如下: (注:若指示灯显示不正常,请检查连接是否正确)

| 名称         | 正常状态                                                         |
|------------|--------------------------------------------------------------|
| 系统状态指示灯    | 常亮                                                           |
| LANロ状态指示灯  | 连接计算机的接口对应指<br>示灯常亮或闪烁                                       |
| WANロ状态指示灯  | 常亮或闪烁                                                        |
| Turbo状态指示灯 | 常亮:Turbo功能开启<br>熄灭:Turbo功能关闭                                 |
|            | <b>名称</b><br>系统状态指示灯<br>LAN口状态指示灯<br>WAN口状态指示灯<br>Turbo状态指示灯 |

\* Turbo功能:

功能介绍:Turbo功能即无线信号增强功能,开启该功能可扩大路由 器的无线覆盖范围并增强无线信号的稳定性。 使用方法: 出厂时该功能默认开启。

短按TURBO功能键将切换该功能的使用状态(开启或关闭), 可依据TURBO状态指示灯(常亮或熄灭)进行判断。 特别注意:关闭无线功能后,该功能将失效。

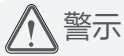

- 1.雷雨天气请将路由器电源及所有连线拆除,以免遭雷击破坏。
- 2.远离热源,保持通风。
- 3.在储存、运输和运行环境中,请注意防水。 4.使用路由器附带的电源适配器。
- 5.将设备放置在平稳的表面。

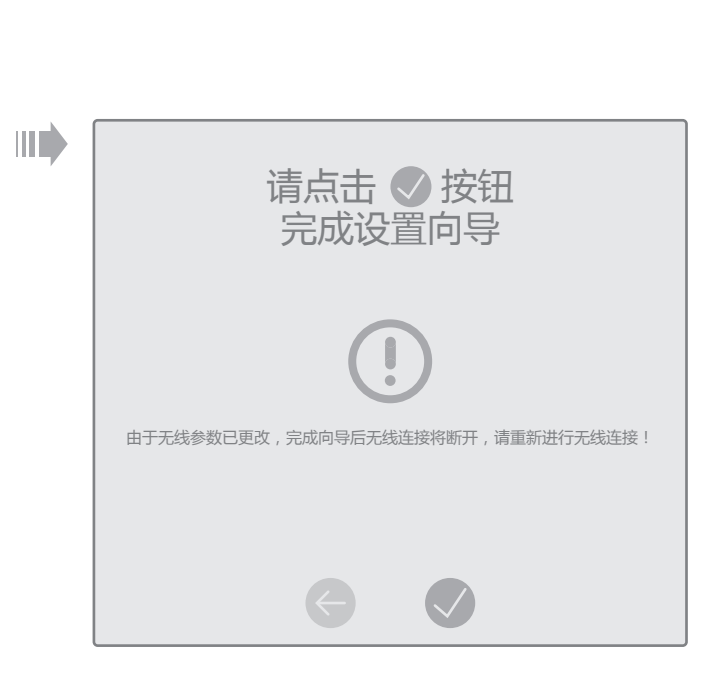

◆ 若设置完成后无法上网,请参看常见问题解答

## 附录一 常见问题解答

#### ◆ 无法打开路由器的管理界面(melogin.cn)怎么办?

请分别从以下方面进行检查:

- ◆ 请确保计算机为"自动获得IP地址",具体操作步骤请参照本指南中的"附录 二 设置计算机为'自动获得IP地址'"。
- ◆ 请确保计算机连接的是路由器的LAN口(标注为1/2/3/4的端口),并且路由 器和计算机网口相应的指示灯为常亮或闪烁。
- ◆ 请打开IE浏览器,在菜单栏选择"工具"→"Internet选项",然后单击"连 接"按钮,确认选择"从不进行拨号连接",单击"局域网设置",确认所有 选项均无勾选。
- ◆ 请关闭并重新打开浏览器,或者更换不同的浏览器(如火狐、谷歌浏览器)进 行尝试。
- ◆ 请更换网线或计算机进行尝试。

如果经过上述操作仍无法解决问题,请将路由器恢复出厂设置并重新操作。

#### ✤ 路由器设置完成后, 计算机无法上网怎么办?

请分别从以下方面进行检查:

- ◆ 请确保路由器的网线连接已按照本指南中"1硬件连接"连接正确,路由器的 LAN口(标注为1/2/3/4的端口)、WAN口指示灯状态均正常。
- ◆ 请检查按照本指南中"2设置路由器"设置的上网方式是否符合您的实际线路环 境。如何判断上网方式可参照下表·

| 开通网络时,网络运营商提供的上网参数                      | 上网方式     |
|-----------------------------------------|----------|
| 帐号和密码                                   | 宽带拨号上网   |
| IP地址、子网掩码、网关、DNS服务器                     | 固定IP地址   |
| 运营商没有提供任何参数<br>(不用路由器时计算机不需要进行设置即可直接上网) | 自动获得IP地址 |

◆ 如果使用的是"宽带拨号上网",请登录路由器管理页面,查看"上网设置"页 面填写的宽带帐号和密码是否正确,同时请参考页面的帮助信息进行排查。

#### ◆ 手机、平板电脑和笔记本使用无线无法上网怎么办?

- 请分别从以下方面讲行检查:
- •

### ☆ 如何将路由器恢复出厂设置?

在通电状态下,按住路由器后面板的"RESET"按键直到所有指示灯同时亮起后松开。 注意:恢复出厂设置后路由器的配置参数将被全部清除,需要重新对路由器进行配置。

## 附录二设置计算机为"自动获得IP地址"

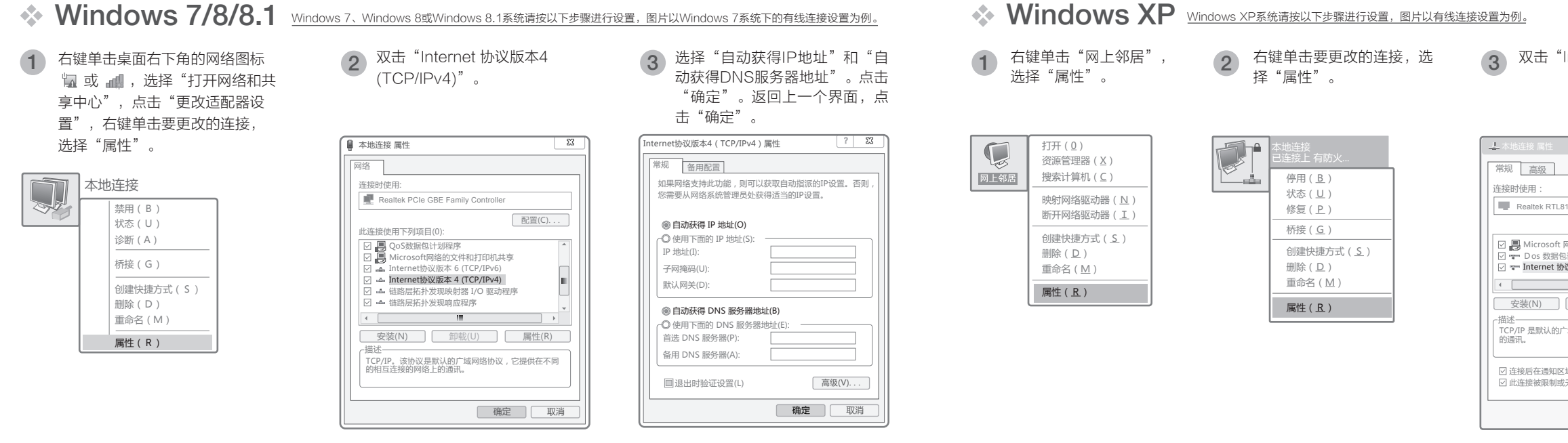

### 附录三 计算机无线网络连接

#### Windows XP ◇ Windows 7/8/8.1 下面以Windows7为例。 2 在下图的空格内,输入无线密码(英文 当无线网络状态显示"已连接"时, 点击"刷新网络列表' 点击桌面右下角的图标 📲 , 在弹出 右键单击桌面右下角的图标■》,在菜单 3 2 1 表示电脑已经成功加入无线网络。 中选择"查看可用的无线网络" 无线网络。 的网络列表中选择要进行连接的无 字母区分大小写),单击"确定"。 线网络,点击"连接"按钮。 未连接 🛒 连接到网络 22 当前连接到: 更改Windows防火墙设置(C) **4**7 - 44 网络任务选择无线网络 ★ 连接可用 键入网络安全密钥 Mercury\_Network 打开网络连接(0) ▲ 刷新网络列表 单击以下列表中的项目以近 参 为家庭或小型办公 置无线网络 无线网络连接 无线网络连接 修复(P) Mercury Netwo 安全密钥(S): 相关任务 查看可用的无线网络(V) Mercury\_Network ath 已连接 Mercury\_Network ◎ 了解无线网络 连接(<u>C</u>) ☑ 自动连接 断开(<u>D</u>) 更改首选网络的顺序 ((e)) Mercury\_b 未设置安全机制的 **确定** 取消 ▶ 更改高级设置 (m) Mercury\_c 未设置安全机制的

版权所有。保留所有权利

ERCURY 为深圳市美科星通信技术有限公司注册商标。本手册提及的所有商标,由各自所有人拥有。本手册所提到的产品规格和资讯仅供参考,如有内容更 新,恕不另行通知。除非有特殊约定,本手册仅作为使用指导,所作陈述均不构成任何形式的担保

深圳市美科星通信技术有限公司

请确认手机等无线设备的无线功能已开启。

请确认无线路由器设置正确,无线名称请尽量不要使用中文或者特殊字符。

请确认进行无线连接时,选择的无线名称和填写的无线密码正确(注意区分大小写)。

如果经过上述操作仍无法解决问题,请将路由器恢复出厂设置并重新操作。

| B139/810x Family F 配置(C)   B139/810x Family F 配置(C)   网络的文件和打印机共享 如果网络支持此功能,则可以获取自动指派的IP设置。否则,<br>您需要从网络系统管理员处获得适当的IP设置。否则,<br>您需要从网络系统管理员处获得适当的IP设置。否则,   Max (TCP/IP) ●   Max (TCP/IP) ●   Imax (TCP/IP) ● | Internet 协议 (TCP/IP)"。                                                 | 4 选择"自动获得IP地址"和"自<br>动获得DNS服务器地址"。点<br>击"确定"。返回上一个界面,<br>点击"确定"。                                                                                                    |
|----------------------------------------------------------------------------------------------------|------------------------------------------------------------------------|----------------------------------------------------------------------------------------------------|
|                                                                                                    | 8139/810x Family F 配置(C)<br>网络的文件和打印机共享<br>站划程序<br>新致( <b>CCP/IP</b> ) | Internet 扮戏(100/19) 其性   常规 备用配置   如果网络支持此功能,则可以获取自动指派的IP设置。否则,<br>您需要从网络系统管理员处获得适当的IP设置。   ● 自动获得 IP 地址(O)   ● 使用下面的 IP 地址(S):   IP 地址(I):   子树纯码(U):   默认网关(D):   ● 自动获得 DNS 服务器地址(E):   首选 DNS 服务器(A):   ▲用 DNS 服务器(A):   >   ● 成代()   確定 取消 |

| 。双击要连接的 |
|---------|
|---------|

3 在下图的空格内,输入无线密码(英文 字母区分大小写),单击"连接"

|                |           | 无线网络连接                |                                            |
|----------------|-----------|-----------------------|--------------------------------------------|
|                | And and a | 网络"Mercury<br>网络密钥帮助阻 | /_Network"要求网络密钥(也称作WEP密<br>出走未知的入侵连接到此网络。 |
| 別区或内的无规网络现状得更多 | 信思。       | 网络密钥:                 |                                            |
|                | A         | 确认网络密钥:               |                                            |
| (WPA)          |           |                       | ì                                          |
|                |           |                       |                                            |
|                | -         |                       |                                            |
|                |           |                       |                                            |